### MALTA FINANCIAL SERVICES AUTHORITY

# User Guidelines for Submitting Significant Cyber Threat Notifications

User Guidelines for the notification of Significant Cyber Threat Notifications to the Malta Financial Services Authority through the Licence Holder Portal.

# Contents

| 1.  | Introduction                                               | 4 |
|-----|------------------------------------------------------------|---|
| 1.1 | Accessing the Licence Holder Portal                        | 4 |
| 1.2 | Registering and/or Logging In                              | 5 |
| 2.  | Notification of a Significant Cyber Threat                 | 7 |
| 2.1 | Submitting a Significant Cyber Threat Notification         | 7 |
| 3.  | Resubmission of a Significant Cyber Threat Notification    | D |
| 3.1 | Resubmission of Notifications10                            | C |
| 4.  | Engaging with the assigned MFSA Analyst through the CRMS12 | 2 |
| 5.  | Withdrawing a Significant Cyber Threat Notification14      | 4 |
| 6.  | Contacting Us10                                            | б |

# Table of Abbreviations

| LH Portal | Licence Holder Portal              |
|-----------|------------------------------------|
| MFSA      | Malta Financial Services Authority |
| CRMS      | Cyber Reporting Management System  |

## 1. Introduction

This document provides the necessary guidelines for an Authorised Person to notify on a voluntary basis, Significant Cyber Threats to the Malta Financial Services Authority ('MFSA'), through the License Holder Portal ('LH Portal'). This document should be read in conjunction with Circular titled <u>Cyber Reporting Management System (CRMS)</u> and the following material released alongside these guidelines, available on the MFSA website (Our Work > Supervisory ICT Risk & Cybersecurity):

- 1. Significant Cyber Threat Notification Process ('the Process Document');
- 2. Template for Significant Cyber Threat Notifications ('the Template', 'the provided Template').

### **1.1 Accessing the Licence Holder Portal**

The LH Portal is a web-based application which enables all entities, licensed by the MFSA (Authorised Persons) to submit Personal Questionnaires (PQs) access their information, as well as upload regulatory returns/documentation. The LH Portal can be accessed through a web-browser via <u>https://lhportal.mfsa.mt</u>.

A project has been created within the LH Portal – the Cyber Reporting Management System (CRMS) – for the submission of Major ICT-Related Incident Reports, Significant Cyber Threats and Information-Sharing Arrangements.

## **1.2 Registering and/or Logging In**

A user is expected to Log-In to the LH Portal to be able to notify Significant Cyber Threats as illustrated in Figure 1.2.1.

| ≡<br>Licence Holder<br>Portal | Login                              |
|-------------------------------|------------------------------------|
| Contact Us                    | Email Address                      |
|                               | Password                           |
|                               | Forgot your password?              |
|                               | Password                           |
|                               | Sign in                            |
|                               | Don't have an account? Sign up now |
|                               |                                    |
|                               |                                    |
|                               |                                    |
|                               |                                    |
|                               |                                    |

Figure 1.2.1 LH Portal Log-In

Access to the CRMS is granted to specific users, typically approved Compliance Officers acting for and on behalf of the Authorised Person/s. Users requiring access should initially register on the LH Portal, as illustrated in Figures 1.2.2 and 1.2.3. Once an account is created using the business email address, the designated person is to contact the Supervisory ICT Risk and Cybersecurity Function by sending an email to mirt@mfsa.mt to have the account linked with the CRMS project.

| ≡<br>Licence Holder<br>Portal | Login<br>Email Address |
|-------------------------------|------------------------|
| A Contact Us                  | Email Address          |
|                               | Password               |
|                               | Forgot your password?  |
|                               | Password               |
|                               | Sgr in                 |
|                               | Don't have an account? |
|                               |                        |

Figure 2.2.2 LH Portal Registering an Account (1)

| ≡<br>Licence Holder<br>Portal External | Register an account<br>If you are registering an account to complete a <b>Personal Questionnaire</b> , kindly use a private email and not a corporate email. |
|----------------------------------------|----------------------------------------------------------------------------------------------------|
| ✓ Contact Us                           | Vertrebalen is necessary. Please cick Send button. Email Address Email Address Email Address Send vertification code                                         |
|                                        | New Password                                                                                                    |
|                                        | New Password                                                                                                    |
|                                        | Confirm New Password                                                                                                    |
|                                        | Confirm New Password                                                                                                    |
|                                        | Document Type                                                                                                    |
|                                        | DOCUMENT TYPE V                                                                                                    |
|                                        | Official identification Document No                                                                                                    |
|                                        | Official Identification Document No                                                                                                    |
|                                        | Name                                                                                                    |
|                                        | Name                                                                                                    |
|                                        | Surname                                                                                                    |
|                                        | Sunane                                                                                                    |
|                                        | Ditale Canvel                                                                                                    |

Figure 3.2.3 LH Portal Registering an Account (2)

# 2. Notification of a Significant Cyber Threat

A Cyber Threat shall be considered as a Significant Cyber Threat where is has met the conditions specified in Chapter III of <u>Commission Delegated Regulation (EU) 2024/1772</u> of 13 March 2024, supplementing the DORA Regulation with regard to regulatory technical standards specifying the criteria for the classification of ICT-related incidents and cyber threats, setting out materiality thresholds and specifying the details of reports of major incidents. Authorised Persons are encouraged to notify Significant Cyber Threats to the Authority.

Notification is expected to occur using the provided Template and in line with the Process Document.

## **2.1** Submitting a Significant Cyber Threat Notification

Once the user has successfully signed in and accessed the CRMS page, the user is to select the '*Significant Cyber Threats*' button (see Figure 2.1.1).

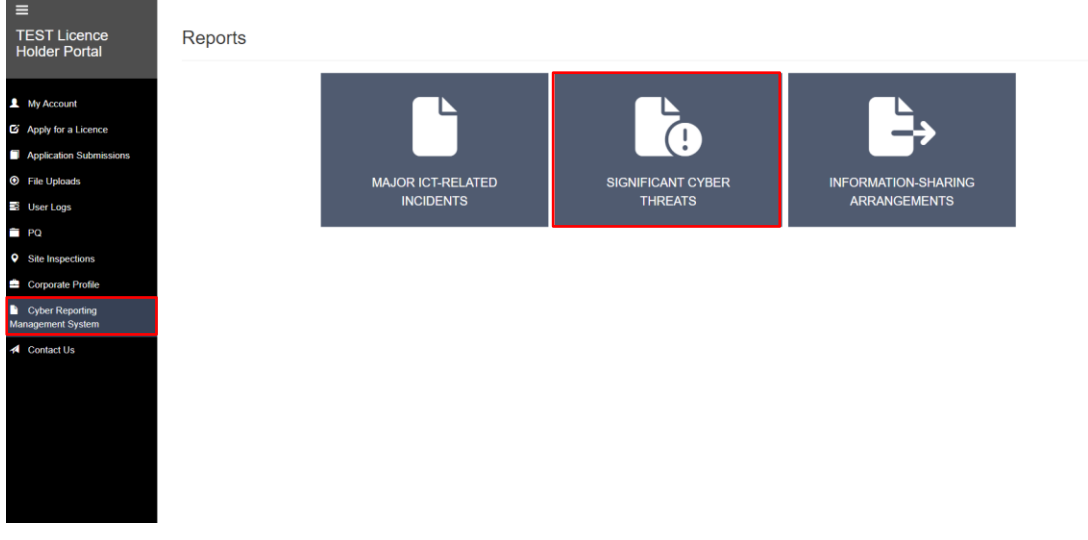

Figure 2.1.1: CRMS Main Page

The user will then be redirected to the Significant Cyber Threats main page and is to select the '*Issue Notification*' button (see Figure 2.1.2).

Figure 2.1.2: Significant Cyber Threats Main Page

The submission page of the Significant Cyber Threat notification will be displayed, and is split into three (3) sections (see Figure 2.1.3).

| ≡                                    |                                                                                                    |  |  |  |  |
|--------------------------------------|----------------------------------------------------------------------------------------------------|--|--|--|--|
| TEST Licence<br>Holder Portal        | New Significant Cyber Threat Notification                                                                                                    |  |  |  |  |
|                                      |                                                                                                    |  |  |  |  |
| My Account                           | Sector A: Significant Oyder Threat Notification Details                                                                                                    |  |  |  |  |
| Apply for a Licence                  | Authority Barra                                                                                                    |  |  |  |  |
| Application Submissions              | - Select Autorised Person - V                                                                                                    |  |  |  |  |
| File Uploads                         | Significant Cyber Threat Description                                                                                                    |  |  |  |  |
| User Logs                            | Significant Cyber Thread Description                                                                                                    |  |  |  |  |
| PQ                                   |                                                                                                    |  |  |  |  |
| Site Inspections                     | Sector B. Notifications                                                                                                    |  |  |  |  |
| 🚔 Corporate Profile                  | Kindy attach here the Significant Oyler Threat Notification in Excel Format, (rids.utsm.)                                                                                                    |  |  |  |  |
| Cyber Reporting<br>Management System | Attach document here                                                                                                    |  |  |  |  |
| Contact Us                           |                                                                                                    |  |  |  |  |
|                                      | Section C: Additional Documents                                                                                                    |  |  |  |  |
|                                      | Attach here any documentation information which is material to the Application, the information included therein and its subsequent processing. (Attachments must be in Word, PDF or Excel Format) |  |  |  |  |
|                                      | Attach document here                                                                                                    |  |  |  |  |
|                                      | Submit Ext                                                                                                    |  |  |  |  |

Figure 2.1.3: Significant Cyber Threats Notification Page

#### Section A: Significant Cyber Threat Notification Details

The user is to select the 'Authorised Person' subject to the notification, from the dropdown list and include a short description of the Significant Cyber Threat within the 'Significant Cyber Threat Description' field.

#### Section B: Notifications

The user is to upload the Notification using the provided Template by selecting the '*Attach document here*' button under Section B.

#### Section C: Additional Documents (optional)

The user is able to upload any additional documents (in Microsoft Word, Excel or PDF format) in relation to the Significant Cyber Threat by selecting the '*Attach document here*' button under Section C.

After completing sections, A, B and C above, the user will then need to select the 'Submit' button located at the bottom of the page. The user will then be redirected to the Significant Cyber Threat notification page where all the information related to the notification is displayed (see Figure 2.1.4).

| =<br>TEST Licence<br>Holder Portal   | Significant Cyber-Threat Notification: 2025-0032 |             |                              |                                                         |  |  |
|--------------------------------------|--------------------------------------------------|-------------|------------------------------|---------------------------------------------------------|--|--|
|                                      | Significant Cyber Threat Notification Details    |             |                              |                                                         |  |  |
| My Account                           |                                                  |             |                              | Back to Significant Cyber Threats Withdraw Notification |  |  |
| Apply for a Licence                  |                                                  |             |                              |                                                         |  |  |
| Application Submissions              | Authorised Person                                | Description | Notification Date            | Close Record                                            |  |  |
| File Uploads                         | MFSA TEST                                        | TEST        | 14012025 12:03               | Record Open                                             |  |  |
| 🖻 User Logs                          |                                                  |             |                              |                                                         |  |  |
| PQ                                   | Significant Cyber Threat Notification Documents  |             |                              |                                                         |  |  |
| Site Inspections                     |                                                  |             |                              |                                                         |  |  |
| Corporate Profile                    | Ein Nome                                         |             | Postument Tuno Holovel Pasta | Upload Significant Cyber Threat Notification Documents  |  |  |
| Cyber Reporting<br>Management System | THE AUTO AND AND AND AND AND AND AND AND AND AND |             | Notification 1401/2028 12:03 | Pending Acknowledgement                                 |  |  |
| Contact Us                           |                                                  |             |                              |                                                         |  |  |

Figure 2.1.4: Cyber Threat Notification Page Notification | Record Page

## 3. Resubmission of a Significant Cyber Threat Notification

### 3.1 Resubmission of Notifications

In case the assigned MFSA analyst is not satisfied with the submitted notification (for instance, a submitted notification lacks the necessary completeness, or a template file format has been tampered with), the Authorised Person will be requested to carry out a resubmission. The respective '*Document Status*' within the Significant Cyber Threat Notification record will appear as 'Request Resubmission' (see Figure 3.1.1).

| =                                    |                                                             |             |                         |                                                        |
|--------------------------------------|-------------------------------------------------------------|-------------|-------------------------|--------------------------------------------------------|
| TEST Licence<br>Holder Portal        | Significant Cyber-Threat Notification: 2025-0032            |             |                         |                                                        |
|                                      | Significant Cyber Threat Notification Details               |             |                         |                                                        |
| 1 My Account                         |                                                             |             |                         | Red to Sectional Color Teach. Milking Holicolar        |
| S Apply for a Licence                |                                                             |             |                         | Look to agreeden Ujver Trinese Petrolaw Poortation     |
| Application Submissions              | Authorised Person                                           | Description | Notification Date       | Close Record                                           |
| File Uploads                         | MFSA TEST                                                   | TEST        | 14/01/2026 12:08        | Record Open                                            |
| User Logs                            |                                                             |             |                         |                                                        |
| PO PO                                | Significant Cyber Threat Notification Documents             |             |                         |                                                        |
| Site Inspections                     |                                                             |             |                         |                                                        |
| Corporate Profile                    | Ein Numa                                                    |             | Document Type Illocat I | Upload Significant Cyber Thread Notification Documents |
| Cyber Reporting<br>Management System | 2025-0032_VTES_202201141202_SOMIFICANTOVISERTINESATION risk |             | Notification 14012028   | 12:03 Request Resubmission ®                           |
| A Contact Us                         |                                                             |             |                         |                                                        |

Figure 3.1.1: CRMS Cyber Threat Notification Page | Resubmission

The user will receive an email requesting resubmission and will then need to select the 'Upload Significant Cyber Threat Notification Documents' button to attach and submit the updated version of the respective notification (see Figure 3.1.2).

| ≡                                    |                                                                                                    |  |  |  |
|--------------------------------------|----------------------------------------------------------------------------------------------------|--|--|--|
| TEST Licence<br>Holder Portal        | Significant Cyber Threat Notification                                                                                                    |  |  |  |
|                                      |                                                                                                    |  |  |  |
| My Account                           | Sector A: Significant Oyber Threat Notification Details                                                                                                    |  |  |  |
| Apply for a Licence                  | Authorised Person                                                                                                    |  |  |  |
| Application Submissions              | MF5A TEST                                                                                                    |  |  |  |
| File Uploads                         | Incident Report Description                                                                                                    |  |  |  |
| User Logs                            | TEST                                                                                                    |  |  |  |
| PQ                                   |                                                                                                    |  |  |  |
| Site Inspections                     | Sector B Notifications                                                                                                    |  |  |  |
| 🚔 Corporate Profile                  | Kindly attach here the Significant Cyber Threat Notification in Excel Format. (xitu.itex.xiten)                                                                                                    |  |  |  |
| Cyber Reporting<br>Management System | 2025-0032_MTES_202501141203_SIGNIFICANTCYSERTHREATNOTIFICATION_x0xx                                                                                                    |  |  |  |
| A Contact Us                         | Attach downward here                                                                                                    |  |  |  |
|                                      |                                                                                                    |  |  |  |
|                                      | Sector C: Additional Documents                                                                                                    |  |  |  |
|                                      | Attach here any documentation/information which is material to the Application, the information included therein and its subsequent processing. (Attachmenta must be in Word, PDF or Excel Format) |  |  |  |
|                                      | Attach document here                                                                                                    |  |  |  |
|                                      | States Ext                                                                                                    |  |  |  |

Figure 3.1.2: Resubmission of a Cyber Threat Notification

## 4. Engaging with the assigned MFSA Analyst through the CRMS

Authorised Persons may engage with the assigned MFSA Analyst through the CRMS within the LH Portal in relation to a Significant Cyber Threat Notification by clicking on the '*Contact*' icon on the far right of the Significant Cyber Threat record, as illustrated in Figures 4.1-4.3, which provides a chat box facility.

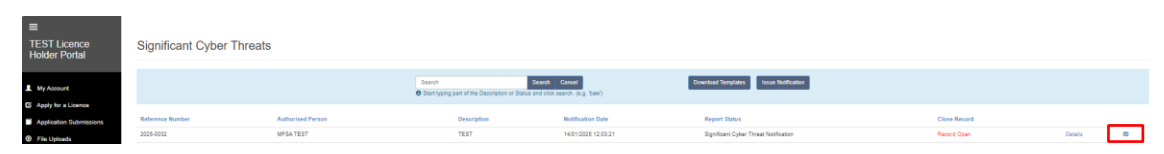

Figure 4.1: Significant Cyber Threats Main Page

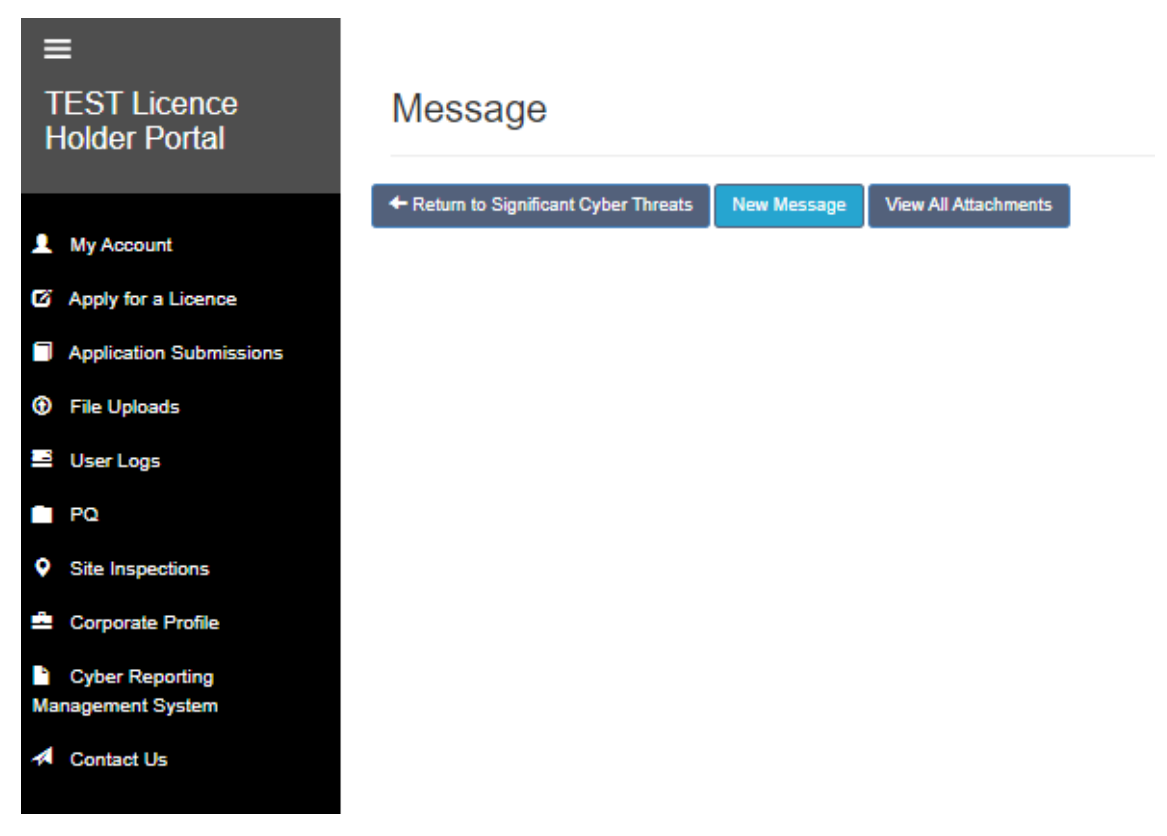

Figure 4.2: Significant Cyber Threats 'Message User' Button

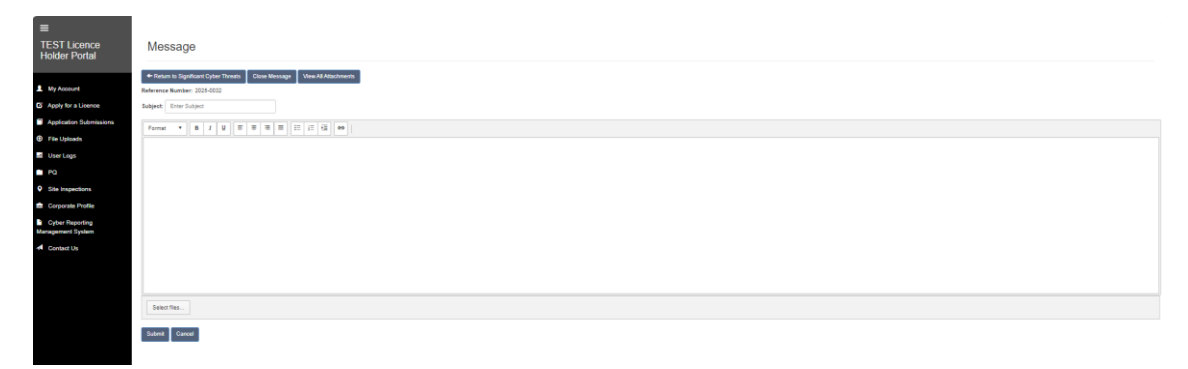

Figure 4.3: Significant Cyber Threats Contact Page

## 5. Withdrawing a Significant Cyber Threat Notification

If a Cyber Threat notification, upon further investigation, is afterwards determined to not classify as 'significant', the Authorised Person has the facility to withdraw its submission through the CRMS.

The user needs to select the '*Details*' button (see Figure 5.1) and will subsequently be redirected to the Cyber Threat Notification Page.

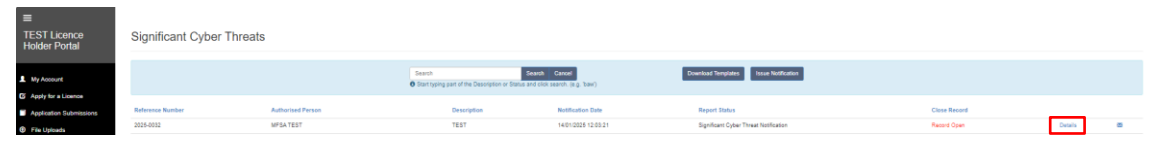

Figure 5.1: Significant Cyber Threats Main Page

The user will then need to select the *'Withdraw Notification'* button as illustrated in Figure 5.2.

| ≡                             |                                                  |                                |                   |                                                        |
|-------------------------------|--------------------------------------------------|--------------------------------|-------------------|--------------------------------------------------------|
| TEST Licence<br>Holder Portal | Significant Cyber-Threat Notification: 2025-0032 |                                |                   |                                                        |
|                               | Significant Cyber Threat Notification Details    |                                |                   |                                                        |
| My Account                    |                                                  |                                |                   | Back to StreetFrank Coher Threads Withdraw Medication  |
| Apply for a Licence           |                                                  |                                |                   |                                                        |
| Application Submissions       | Authorised Person                                | Description                    | Notification Date | Close Record                                           |
| File Uploads                  | MPSA TEST                                        | TEST                           | 14/01/2028 12:03  | Record Open                                            |
| User Logs                     |                                                  |                                |                   |                                                        |
| PQ                            | Significant Cyber Threat Notification Documents  |                                |                   |                                                        |
| Site Inspections              |                                                  |                                |                   |                                                        |
| Corporate Profile             |                                                  |                                |                   | Upload Significant Cyber Threat Notification Documents |
| Coher Reporting               | Fie Name                                         | 2                              | Document Type     | Upload Date Document Status                            |
| Management System             | 2025-0032_MTES_202501141203_SIGNIFICAN           | TCYBERTHREATNOTIFICATION sites | Notification 14   | 4/01/2025 12:03 Acknowledged (6)                       |
| Contact Us                    |                                                  |                                |                   |                                                        |
|                               |                                                  |                                |                   |                                                        |

Figure 5.2: Significant Cyber Threats Record Page

The user will get a pop-up notification (see Figure 5.3) to provide a valid reason for withdrawal within the text box provided, before pressing the '*Withdraw Notification*' button.

| _                             |                                                   |                                    |                   |                  |                                      |                     |
|-------------------------------|---------------------------------------------------|------------------------------------|-------------------|------------------|--------------------------------------|---------------------|
| TEST Licence<br>Holder Portal | Significant Cyber-Threat Notification: 2025-0032  |                                    |                   |                  |                                      |                     |
|                               | Excelored Color Transferdiculus Courts            |                                    |                   |                  |                                      |                     |
| 1 My Account                  | agrinum cycer i mean noncann casara               |                                    |                   |                  |                                      |                     |
| C Apply for a Licence         |                                                   |                                    |                   |                  | Back to Significant Cyber Threats Wi | Indraw Notification |
| Application Submissions       | Authorised Person                                 | Description                        | Notification Date |                  | Close Record                         |                     |
| File Uploads                  | MPSA TEST                                         | TEST                               | 14/01/2026 12:03  |                  | Record Open                          |                     |
| E User Logs                   |                                                   |                                    |                   |                  |                                      |                     |
| n PO                          | Superformer Codes: Thread Notification Descenants |                                    |                   |                  |                                      |                     |
| Site Inspections              |                                                   |                                    |                   |                  |                                      | _                   |
| E Corporale Profile           |                                                   |                                    | Description Trace | Hadward Date     | Upload Significant Cyber Threat Note | Ication Documents   |
| Cyber Reporting               | 2018-0025 MTEC 202801441205 GUNUE                 |                                    | Document type     | 14/01/0225 12:03 | deinvelt status                      |                     |
| Management System             |                                                   | Withdraw Notification              |                   |                  |                                      |                     |
| Contact Us                    |                                                   | Reason for Notification Withdrawal |                   |                  |                                      |                     |
|                               |                                                   | Kedy solar sature for WithKasel    |                   |                  |                                      |                     |

Figure 5.3: Cyber Threat Withdrawal Pop-Up Notification

Following the withdrawal of the notification, the CRMS will automatically update the notification record as seen in Figures 5.4 and 5.5.

| ■<br>FEST Licence<br>Holder Portal | Significant Cyber-Threat Notification: 2025-0032 |               |                   |                  |                                                         |
|------------------------------------|--------------------------------------------------|---------------|-------------------|------------------|---------------------------------------------------------|
| 1 My Account                       | Significant Cylear Threas Notification Details   |               |                   |                  |                                                         |
| G Apply for a Licence              |                                                  |               |                   |                  | Back to Significant Cyber Threats Withdraw Notification |
| Application Submissions            | Authorised Person                                | Description   | Notification Date |                  | Close Record                                            |
| File Uploads                       | MFSA TEST                                        | TEST          | 14/01/2025 12:03  |                  | Decard Withdows                                         |
| User Logs                          |                                                  |               |                   |                  |                                                         |
| PQ                                 | Significant Cyber Threat Notification Documents  |               |                   |                  |                                                         |
| Site Inspections                   |                                                  |               |                   |                  |                                                         |
| Corporate Profile                  | File Name                                        | Document Type | Unioad Date       | Opcurent Status  |                                                         |
| Cyber Reporting                    | 2025-0022_MTES_202501141203_SIGNIFICANT          | Notification  | 14/01/2025 12:03  | Acknowledged (8) |                                                         |
|                                    |                                                  |               |                   |                  |                                                         |
| - Conductor                        |                                                  |               |                   |                  |                                                         |
|                                    |                                                  |               |                   |                  |                                                         |
|                                    |                                                  |               |                   |                  |                                                         |

Figure 5.4: Cyber Threat Record Page

| TEST Licence<br>Holder Portal                         | Significant Cyber Threa | ts                |                                                                |                                            |                                       |                   |         |  |
|-------------------------------------------------------|-------------------------|-------------------|----------------------------------------------------------------|--------------------------------------------|---------------------------------------|-------------------|---------|--|
| My Account     My Account     Fit Apply for a Lipence |                         |                   | Search Se<br>Sant typing part of the Description or Status and | andh Cancel<br>I Click search. (#g. 'baw') | Download Templates Issue Notification |                   |         |  |
| Application Submissions                               | Reference Number        | Authorised Person | Description                                                    | Notification Date                          | Report Status                         | Close Record      |         |  |
| File Uploads                                          | 2025-0032               | MFSA TEST         | TEST                                                           | 14/01/2028 12:03:21                        | Significant Cyber Threat Notification | Tecord Athlations | Details |  |
| User Logs                                             |                         |                   |                                                                |                                            |                                       |                   |         |  |
| PQ                                                    |                         |                   |                                                                |                                            |                                       |                   |         |  |
| Site Inspections                                      |                         |                   |                                                                |                                            |                                       |                   |         |  |
| Corporate Profile                                     |                         |                   |                                                                |                                            |                                       |                   |         |  |
| Cyber Reporting<br>Management System                  |                         |                   |                                                                |                                            |                                       |                   |         |  |
| A Contact Us                                          |                         |                   |                                                                |                                            |                                       |                   |         |  |
|                                                       |                         |                   |                                                                |                                            |                                       |                   |         |  |

Figure 5.5: Cyber Threats Main Page

# 6. Contacting Us

In case of any difficulties, do not hesitate to contact the Supervisory ICT Risk and Cybersecurity (SIRC) Function by calling on +356 2548 5260 or by sending an email to mirt@mfsa.mt.